1. Gehe auf unsere Homepage <u>www.christus-zentrum.info</u> und dann auf  $\rightarrow$  Veranstaltungen  $\rightarrow$  Gottesdienste

2. Wähle die entsprechende Anzahl Besucher/Teilnehmer aus (1-5) und klicke *"*In den Warenkorb":

|                                    | CHERTUS ZINTELM LALLOW                                                                                                    | (outre &                                                                                                    | ithertes) (Classicaleinty)                                                                                            |  |
|------------------------------------|----------------------------------------------------------------------------------------------------|----------------------------------------------------------------------------------------------------|----------------------------------------------------------------------------------------------------|--|
| 61                                 | one Verseenlangen: Seesarge Ober Un                                                                                                    | n, Fotogalaria Diverticada Billory                                                                                                    | view.h                                                                                                    |  |
| G                                  | ottesdienste                                                                                                    |                                                                                                    |                                                                                                    |  |
|                                    | aottesdienst<br>CZU                                                                                                    |                                                                                                    | Tickets<br>hier !                                                                                                    |  |
| zu<br>zu<br>De<br>foi<br>Bit<br>cv | r sexempting der Corona-pideme na<br>7 Zeit nur ca. 25 Personen au unsecht vir<br>shab ist eine Anmeldung mit den Name<br>beendig.<br>te idae hier Dein Ticket, Du bekommat d<br>entis bekommen, brauchst Du das Ticket | dan Land neodersachten beschn<br>sinnstallungen teinheimen, därfer<br>n der Teilnehmer zum jeweiligen<br>ann per Mail eine Bestättigung. D<br>nicht auszudrucken baw. zum G | ankungen enaesen, so dass<br>I<br>Gottesdienst zwingend<br>a wir eine Teilnehmerlate von<br>titesdienst mitzubringen. |  |
|                                    |                                                                                                    | TICKETS                                                                                                    |                                                                                                    |  |
|                                    |                                                                                                    | Gottesdienst<br>CZU-Gottesdienst                                                                                                    |                                                                                                    |  |
|                                    | Eintrittskarte                                                                                                    | 0                                                                                                    | 10000                                                                                                    |  |

3. Klicke auf das blaue Feld **"Teilnehmerinformationen erforderlich"**:

| he ()www.cvence.eu/de/chinckou/bart/                                                                | 1976 B D ( d 2)               | (19:03  |
|----------------------------------------------------------------------------------------------------|-------------------------------|---------|
| c                                                                                                   | vents                         |         |
| Wa                                                                                                  | renkorb                       |         |
| Event                                                                                               | Einzelpreis Menge             | Summe   |
| Gotteridierst<br>Enformalianse<br>So. 24 05 20, 10 30 Uhr<br>Christius Zentrum Uelzen<br>Uetzen, DE | 0,00 K 2                      | 8,004 0 |
| % Rabatt-Code                                                                                       | BB Geschenkgutschein          |         |
| suturnitalij<br>Erillitari 3                                                                        | ⇒ich habe einen Geschenkgutsd | ngin    |
| Weiter Einkaufen                                                                                    | Zwischensumme                 | 0.00 €  |
|                                                                                                    | Steuer                        | 0.00 €  |
|                                                                                                    |                               | 0.000   |

4. Gib Vor- und Zunamen ein und klicke auf "Speichern":

| /www.cvents.eu/de/chickout/cart/ |                                                    | 675 ···· (6) (2) | Q, Suchen | 10000  |
|----------------------------------|----------------------------------------------------|------------------|-----------|--------|
|                                  | Wir benötigen noch folgende Informationer von Gir, |                  |           |        |
|                                  | Teilnehmer #1                                      |                  | ×         |        |
|                                  | Harsel                                             |                  |           |        |
| Event                            | mor'<br>Nacimteri                                  |                  |           | *      |
| 62                               |                                                    |                  |           | <      |
| (0)                              | Teilnehmer #2                                      |                  | ×         |        |
| cź                               | (Lets)                                             |                  |           |        |
|                                  | North Marketone                                    |                  |           |        |
| St. Color                        |                                                    |                  | - 1       |        |
|                                  | Attrachet                                          |                  |           |        |
|                                  |                                                    |                  |           |        |
| Deldaret A                       |                                                    |                  |           |        |
|                                  |                                                    |                  |           |        |
| Addition of the Association      |                                                    | 2wichmumme       |           | 0.004  |
|                                  |                                                    | Shuor            |           | 0.00%  |
|                                  |                                                    |                  |           | 0,00 € |

5. Klicke nun auf "Weiter":

| ps://www.events.eu/de/checkout/cart/                                                          | (ithis) 🖾 🏠 🔍 Suchan                            |
|-----------------------------------------------------------------------------------------------|-------------------------------------------------|
|                                                                                               | (31749                                          |
|                                                                                               | cvents                                          |
|                                                                                               | Warenkorb                                       |
| Event                                                                                         | Einzelpreis Menge Summe                         |
| Gottesdienst<br>Communication<br>So., 24.05.20, 10:30 U<br>Christis Zentrum Uel<br>Uelzen, DE | 0,00 € 2 0,00 € <b>₫</b><br>zen<br>r feurteller |
| % Rabatt-Code                                                                                 | Se Geschenkgutschein                            |
| funder tami                                                                                   | Tich habe einen Geschenkgutschein               |
| Emilian >                                                                                     |                                                 |
| A Manifest F. annu Ann                                                                        | Zwischensumme 0.00 6                            |
| Present Catholy and                                                                           |                                                 |
| <ul> <li>Pressure to a final set</li> </ul>                                                   | Steller 0,00€                                   |

6a. Wenn Du bereits einmal Tickets mit deiner E-Mailadresse bei cvents geordert hast,

ist dort Deine E-Mailadresse hinterlegt. Füll dann einfach die beiden oberen Felder aus und klicke auf "Anmelden".

Ansonsten füll bitte den unteren Abschnitt aus.

(Solltest Du Dein Passwort nicht wissen bzw. bisher keins vergeben haben, dann siehe 6b.)

| https://www.cvents.eu/de/checkout/enepage/ | 🖻 67% *** 🖾 🗘 🔍 Suchen                                                  |
|--------------------------------------------|-------------------------------------------------------------------------|
|                                            | © 19:09                                                                 |
|                                            | cvents                                                                  |
|                                            | Rechnungsadresse                                                        |
|                                            | Deine Dates - Liefendresse - Versandart - Zahlungsart - Bestellübersütz |
|                                            | Du hast schon einmal bei uns bestellt?                                  |
|                                            | Needoo dich an<br>9 Auf Johnse<br>1 hänselijimustemann.de               |
|                                            | Prevent .                                                               |
|                                            | Ich kenne mein Pasiwort nicht Anmelden ( )<br>mehr                      |
|                                            |                                                                         |
|                                            | Bestellst du das erste Mal?                                             |
|                                            | Deine Daten                                                             |
|                                            | S Aud-Advance*                                                          |
|                                            | Name in the P                                                           |
|                                            | Semana" Automatic                                                       |

Ggf. 6b. Solltest Du Dein Passwort nicht wissen bzw. bisher keins vergeben haben, dann klicke auf **"Ich kenne mein Passwort nicht"** und gib deine Mailadresse ein und befolge die Anweisungen:

| ttps://www.cvents.eu/de/customer                            | /account/forgotpassword/                                                                | 675 |            | l, Suchen       |          |
|-------------------------------------------------------------|-----------------------------------------------------------------------------------------|-----|------------|-----------------|----------|
| cv <mark>e</mark> nts                                       | Suthe                                                                                   | Q.  | ()更 Events | Kontakt Mein Ko | onto 💻 🗇 |
| Passwort v                                                  | ergessen?                                                                               |     |            |                 |          |
| Bitte geben Sie Ihn<br>erhalten, mit dem :<br>5 Mil-bitens* | E-Mail-Adresse an, um einen Link per E-Mail zu<br>Sie ihr Passwort zurücksetzen können. |     |            |                 |          |
| Absenden                                                    |                                                                                         |     |            |                 |          |
| That she is a second                                        |                                                                                         |     |            |                 |          |

6c. Leider kann es nach deiner Anmeldung vorkommen, dass der Warenkorb leer ist... ⊖ Dies ist ein Fehler, den wir cvent bereits gemeldet haben.

Dann öffne bitte ein neues Fenster bzw. einen neuen Tab und starte noch einmal bei Punkt 1...

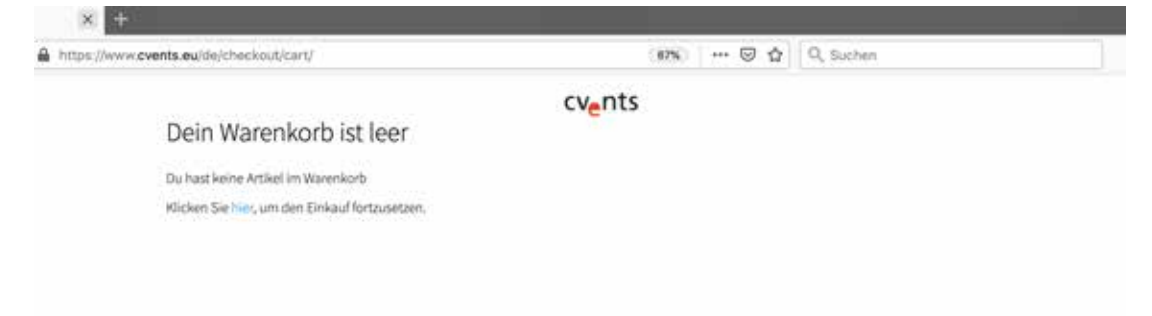

7. Nun klicke auf **"An diese Adresse verschicken"** (die Adresse ist hier unwichtig) und klicke auf **"Fortsetzen"**:

| https://www.cvents.eu/de/checkout/onepage/ |                                                  | (67%) 🖾 🟠 🔍 Suchen                     |
|--------------------------------------------|--------------------------------------------------|----------------------------------------|
|                                            |                                                  | () 19:30                               |
|                                            | c                                                | /ents                                  |
|                                            | Rechnu                                           | ngsadresse                             |
|                                            | Danne Datary - Lieferadresse - Ye                | nandart - Zahlangsart - Bestelübersühr |
|                                            | Dein Adressbuch                                  |                                        |
|                                            | Wähle eine Rechnungsd<br>oder lege eine neue an. | resse aus deinem Adressbuch            |
|                                            | througher Gottesdienet, Rey                      | gnr. 40. 29525 Uetzer, Deutschlard -   |
|                                            | An diese Adresse<br>verschicken                  | An andere Adresse<br>verschicken       |
|                                            |                                                  |                                        |
|                                            | - Fo                                             | randado ( )                            |

8. Klicke auf "PDF-Ticket (Versand per E-Mail)" (das ist kostenlos!) und auf "Weiter zur Zahlungsart":

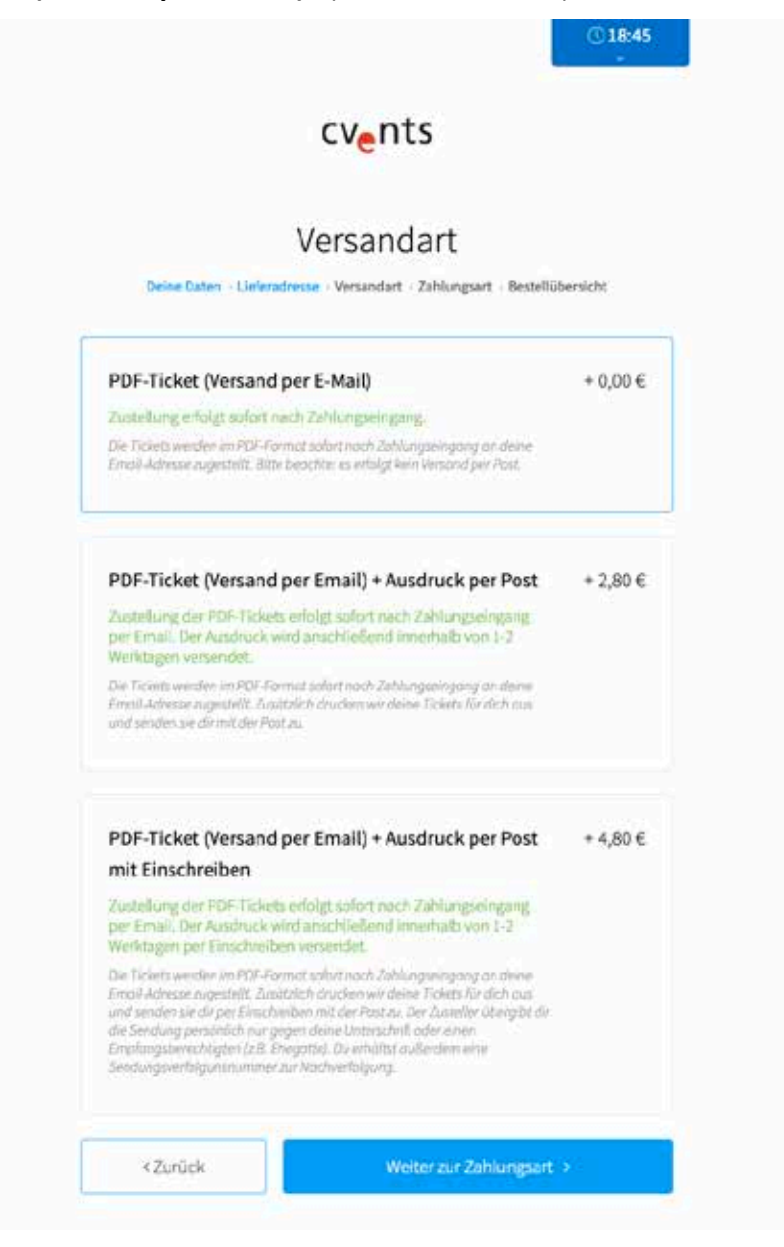

9. Und dann "Weiter zur Bestellübersicht":

| X Tar Kanas i cuerta                       |                                                                  |
|--------------------------------------------|------------------------------------------------------------------|
| https://www.cvents.eu/de/checkou/conepage/ | (aca) 😇 🏠 🔍 Suches                                               |
|                                            | ⊙18.14                                                           |
|                                            | cvents                                                           |
|                                            | Wie möchtest du bezahlen?                                        |
|                                            | Beine Daton Lieferschweise Wenandart Zoblungsam Bestellübersicht |
|                                            | Keine Zahlungsinformationen<br>nötig<br>Kore Zahlung ressendig   |
|                                            | ( Zurlick Wetter zur Bestelnbersicht )                           |

10. Zum Abschluss klickst Du auf **"Jetzt kaufen"** und bekommst innerhalb weniger Minuten die Tickets per Mail zugeschickt:

|                                                                                                    |                                                                                                    |                                                                          | © 17:35                                              |
|----------------------------------------------------------------------------------------------------|----------------------------------------------------------------------------------------------------|--------------------------------------------------------------------------|------------------------------------------------------|
|                                                                                                    | cv <mark>e</mark> nts                                                                                                    |                                                                          |                                                      |
| B                                                                                                    | estellübersicl                                                                                                    | ht                                                                       |                                                      |
| Deine Daten → Liefera                                                                                                    | adresse → Versandart → Zahlung                                                                                                    | sart → Bestellül                                                         | persicht                                             |
| Bitte prü                                                                                                    | fe nochmal deine                                                                                                    | Angaber                                                                  | n.                                                   |
| Warenkorb                                                                                                    |                                                                                                    |                                                                          |                                                      |
| Gottesdienst                                                                                                    |                                                                                                    | 2 x                                                                      | 0,00€                                                |
| Eintrittskarte<br>So., 24.05.20, 10:30 U<br>Christus Zentrum Ue                                                                                            | Jhr<br>Izen                                                                                                    |                                                                          |                                                      |
| Uelzen, DE                                                                                                    |                                                                                                    |                                                                          |                                                      |
| ment anzeigen ~                                                                                                    |                                                                                                    |                                                                          |                                                      |
| Versend                                                                                                    |                                                                                                    |                                                                          |                                                      |
|                                                                                                    |                                                                                                    |                                                                          |                                                      |
| PDF-Ticket (Versand                                                                                                    | l per E-Mail)<br>nach Zahlungseingang.                                                                                                    |                                                                          |                                                      |
|                                                                                                    |                                                                                                    |                                                                          |                                                      |
| Zahlung                                                                                                    |                                                                                                    |                                                                          |                                                      |
| Keine Zahlungsinfo                                                                                                    | rmationen nötig                                                                                                    |                                                                          |                                                      |
| Keine Zahlung notwendi                                                                                                    | 3                                                                                                    |                                                                          |                                                      |
|                                                                                                    |                                                                                                    |                                                                          |                                                      |
| Deine Daten                                                                                                    |                                                                                                    |                                                                          |                                                      |
| Rechnungsadresse                                                                                                    | E-Mail-Adr                                                                                                    | r <b>esse</b><br>st@christue                                             |                                                      |
| Besucher Gottesdier                                                                                                    | nst zentrum.in                                                                                                    | ifo                                                                      | -                                                    |
| Ringstr. 45                                                                                                    |                                                                                                    |                                                                          |                                                      |
| 29525 Uelzen<br>Deutschland                                                                                                    |                                                                                                    |                                                                          |                                                      |
|                                                                                                    |                                                                                                    |                                                                          |                                                      |
| Zwischensumme                                                                                                    |                                                                                                    |                                                                          | 0,00€                                                |
| Versand & Bearbeitun                                                                                                    | g                                                                                                    |                                                                          | 0,00€                                                |
| Steuer                                                                                                    |                                                                                                    |                                                                          | 0,00€                                                |
| Gesamtsumme                                                                                                    |                                                                                                    |                                                                          | 0,00€                                                |
| Bitte beachte, dass jede Best<br>uns bindend ist und zur Abra<br>deiner Bestellung stimmst du<br>Widerrufsbestimmungen zu<br>Veranstalter des Events weite | ellung von Eintrittskarten unmit<br>ihme und Bezahlung der bestellt<br>u unseren Datenschutzbestimmu<br>und bist damit einverstanden, da<br>rgeben. | telbar nach Bes<br>ten Karten verp<br>ingen, AGB und<br>ass wir deine Da | stätigung durch<br>flichtet. Mit<br>J<br>aten an den |
|                                                                                                    | Jetzt kaufen                                                                                                    |                                                                          |                                                      |

11. Da wir eine Teilnehmerliste von cvents bekommen, brauchst Du das **Ticket nicht auszudrucken** bzw. zum Gottesdienst mitzubringen.

Wir freuen uns auf Dich! Wir beten, dass Du Gott begegnest, Dir die Gemeinschaft mit uns gut tut und Du so ermutigt und gestärkt in die neue Woche startest!!!